# ALEXB 4KeQ Brown MANUAL

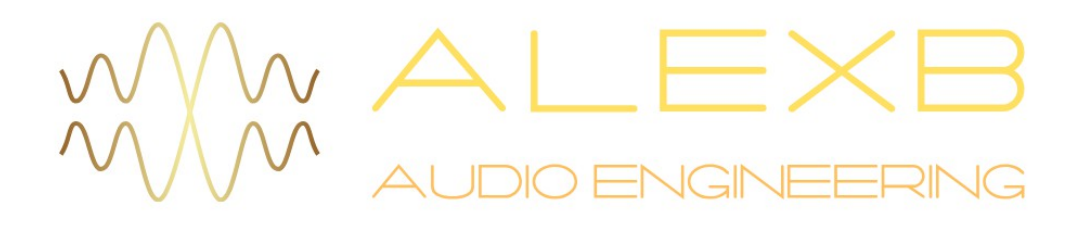

Alessandro Boschi Verbania - Italy www.alexb.eu

Copyright © 2009-2025 All Rights Reserved

#### ABOUT ME

AlexB is a one-man company, so:

Hi!I'm Alex:)

I have been a member of the Acustica Audio community since the 2007, and started Beta-Testing in 2009. I released my first commercial program libraries for Nebula Pro in 2009 because I wasn't satisfied by the sound of the plugins.

What I looked for was a good emulation of the console to improve my music - I have composed a lot of songs for Café del Mar in that years. My first Café del Mar recording was done with a Korg CR-4 only, then the following years I have moved to PC world and Nebula has been found as the plugin of my dreams.

Sincerely at the first test I wasn't satisfied at all by the sound. The libraries was very poorly sampled and the plugin was a little cloudy and flat.

After being in touch with Giancarlo (the genius behind Acustica Audio) and to have said him about my thoughts about what to improve in Nebula, he has promptly given me a new improved release of the plugin. We have continued for the whole afternoon and after some exchanges of test and new releases, finally Nebula became dynamic, open, deep and with life. Thank you Giancarlo !

So, pushed by this experience I've made some of the most highly sought after and rare hardware devices available for use in the digital world while maintaining virtually all of the analog character that makes recording a true art-form. Every sampled hardware piece has been refurbished and modified to improve the sonic characteristics, thanks to my 30+ years of experience in electronics and audio engineering. With hyper-realistic samplings of pristine mastering equalizers, top class consoles, the most sought after compressors, and the rarest vintage devices, I'm proving to the audio community that Acustica Audio sets the standard for the finest sound quality in the digital realm by facilitating a true analog experience with programs that make full use of the VVKT technology.

Please visit the website for more information: www.alexb.eu

Thank you !

AlexB... Audio Renaissance.

## NOTICES

<u>Please do not illegally share the program libraries, your financial support allow me to continue in</u> <u>developing</u>. **Be aware: there isn't any authorized reseller of my programs**.

## Disclaimer

This manual provides general information, preparation for use, installation and operating instructions for the AlexB Programs Libraries. The information contained in this manual is subject to change without notice. AlexB makes no warranties of any kind with regard to this manual, or the product(s) it refers to, including, but not limited to, the implied warranties of merchantability and fitness for a particular purpose. AlexB shall not be liable for errors contained herein or direct, indirect, special, incidental, or consequential damages in connection with the furnishing, performance, or use of this material or the product(s).

All product names used in this documentation are trademarks of their respective owners, which are in no way associated or affiliated with my company (AlexB). These trademarks of other manufacturers are used solely to identify the products of those manufacturers.

## End User License Agreement (EULA)

By installing the software you confirm your acceptance of the AlexB End User License Agreement, as well as the AlexB terms of service and privacy policy which can be found at: www.alexb.eu/terms\_and\_conditions.html www.alexb.eu/privacy\_policy.html

This AlexB End-User License Agreement is between AlexB and YOU.

IMPORTANT – PLEASE READ THIS LICENSE AGREEMENT CAREFULLY BEFORE INSTALLING THIS SOFTWARE.

By using the AlexB software you accept these terms. If you do not accept these terms, do not use the Software.

1. Limited Use License.

The Software is licensed, not sold, by AlexB to the original end user for use only on the terms set forth in the Agreement. If and only if your Software is purchased through AlexB; AlexB, as Licensor, grants you, as an end user Licensee, a non exclusive license to use the Software. The customer purchases the right to license the use of the programs, not the actual ownership of a copy of the program. That means no sharing, copy or resell. User can install the software on two computers and he can make a personal backup copy.

2. Title.

The Software is owned by AlexB and this Software is protected by copyright and other intellectual property laws. AlexB retains title to and ownership of the Software and all copies, as well as any rights not specifically granted. This Agreement only gives you certain rights to use the Software and related documentation, which may be revoked if you do not follow these terms.

3. Limited Rights to Install and Use the Software.

You may install the Software into the memory of two computers for your internal business use or your own personal enjoyment, but may not redistribute or electronically transfer the Software to someone else's computer or operate it in a time-sharing or service-bureau operation.

You may make one copy of the Software for backup purposes only. You may not modify, translate, adapt, reverse engineer, decompile, create other works from, or disassemble the Software or any portions thereof. Similarly, you may not copy, modify, adapt, transfer, or create other works based upon the printed materials and "online" or electronic documentation accompanying or published for use with the Software (the "Documentation"). You are free to edit and save new presets for your own use, and not to distribute to others. If you make an alteration to a preset that you like and find it useful, please save it as a new preset for your own use. The Software may include technological measures that are designed to prevent or detect unlicensed use of the Software. Circumvention of these technological measures is prohibited. Any attempt to circumvent technical limitations may render the Software or certain features unusable or unstable, and may prevent you from updating or upgrading the Software.

## 4. Export, Renting and Transfer Restrictions.

You may not export, convey, rent, sublicense, or otherwise distribute the Software or any rights therein to any person or entity. You may not transfer or resell your Software license without authorization from AlexB.

#### 5. Warranty and Support.

AlexB don't warrant that the software will meet your requirements or that its operation will be uninterrupted or error free, in the same way the use or the results of the use of the Software or documentation in terms of their correctness, accuracy, reliability.

Technical support is for customers only. You can ask support via email or web form and receive a reply at least into 24 hours.

Thank you

#### CONTENTS

# 1. Documentation, Installation and Support

| 1.1 Introduction                 | 6 |
|----------------------------------|---|
| 1.2 Overview                     | 6 |
| 1.3 Sampling Process             | 7 |
| 1.4 Ultimate Al                  | 8 |
| 1.5 System Requirements          | 8 |
| 1.6 Installation and file BACKUP | 8 |
| 1.7 Nebula 4 installation        | 8 |
| 1.8 Nebula 3 installation        | 9 |
|                                  |   |
|                                  |   |

# 2. General Use

| 2.1 Parameter Settings | 10 |
|------------------------|----|
| 2.2 Off Line Process   | 10 |
| 2.3 Gain Staging       | 11 |
| 2.5 Common Controls    | 12 |

# 3. 4K eQualizer Brown – Ultimate Al

| 3.1 About the original hardware | 13 |
|---------------------------------|----|
| 3.2 Session Setup               | 14 |
| 3.3 Program List                | 18 |

## 1. Documentation, Installation and Support

## 1.1 - Introduction

Thank you for purchasing the AlexB library programs for Nebula.

Now you have one of the best professional high quality audio software. I have spent countless hours to develop these no-compromise programs to give you only the best sound and the most realistic "feel" as possible to the real hardware. I'm confident that this plugin will help you make better and more professional mixes (while enjoying yourself even more)... Because: Sound First !

If you have any trouble with the software please do not hesitate to contact me at:

support@alexb.eu

## 1.2 - Overview

Despite the digital revolution in the pro audio industry, many of today's top albums are still mixed on analog consoles and with analog outboard gear. Mixing into an analog desk just sounds better. Everything sits better in the mix, there is more weight to the bottom, and the overall sound is more three dimensional.

Analog devices produce electrical artifacts that affect frequency response, add harmonics, cause signal clipping and increase noise. These artifacts, which audio engineers often consider the character of a particular device, result from a combination of factors such as component grade, technology type (i.e. vacuum tubes, ICs, transistors), power supply specifications, equipment casing and other variables.

Depending on the circuit characteristics, input signal frequency response varies. Some circuits cut frequencies, others boost them. This behaviour is part of the overall device character and should not be confused with user adjustable EQ.

Total harmonic distortion (THD) is based on the levels of the odd and even harmonics of an input signal, usually at a level much lower than the fundamental level. THD balance and decay are circuit dependent, and thus differ from device to device.

Cross-Talk and Noise are two elements which every designer tends to avoid to not affect the audio quality. Since in the analog world they can't be avoided, fortunately in digital domain with Volterra Technology I have reduced the noise at less of -120dBfs and completely avoided Cross-Talk during the sampling.

The result is an optimum full quality sound from a like-new working condition hardware.

I have recreated these non linearity characteristics into these programs by sampling the units in excellent condition. Your tracks will become more alive with the classic vibe of a real hardware and you may notice that your mixes may take on an almost magical quality with punch, glue, and dimension that you didn't hear with your other algorithmically based plugins.

#### 1.3 - Sampling Process

I believe that "Vectorial Volterra Kernels Technology" is the path of the future and will enable analog sound to be implanted into digital DAW environments with real harmonic content and analog vibe. In my creation of these Nebula Programs, I use only top notch modern and vintage gear, precisely sampled by using my own proprietary technique with custom converters I have built specifically for NAT3 which outperforms top notch commercial converters. Ultra filtered and stable AC supply, high end cables, with particular care to the connections, levels and impedance matching were used to translate the sonic qualities of this priceless devices into the Nebula software technology. Every captured sample is analyzed and carefully listened. Every volume change, gain change, frequency change is tested and accurately programmed without destructive digital processing for optimized sound and then compared to the original device. The result is a virtually indistinguishable digital replication of this landmark device.

The hardware is sampled without introduction of noise or aliasing. The thinking behind this process is to provide the full quality of the analog behavior, which means placing all emphasis on quality over cpu resources. The process is extremely efficient and optimized to be used on current computer technology with a forward thinking to the future of more powerful systems, but this will be a more cpu-intensive device than your typical software. Consider the value in having even one instance of the original unit in your hardware rack and choose to see the true value in having the best sound that technology has to offer.

The preset doesn't sound processed, harsh or digital as many plugins do, but instead it sounds like a natural extension of the original audio, gluing your tracks in the mix with an analog vibe.

Some plugins make your recordings sound like digital. Some plugins are supposed to make your recordings sound like analog. THIS plugin helps make recordings sound like MUSIC !

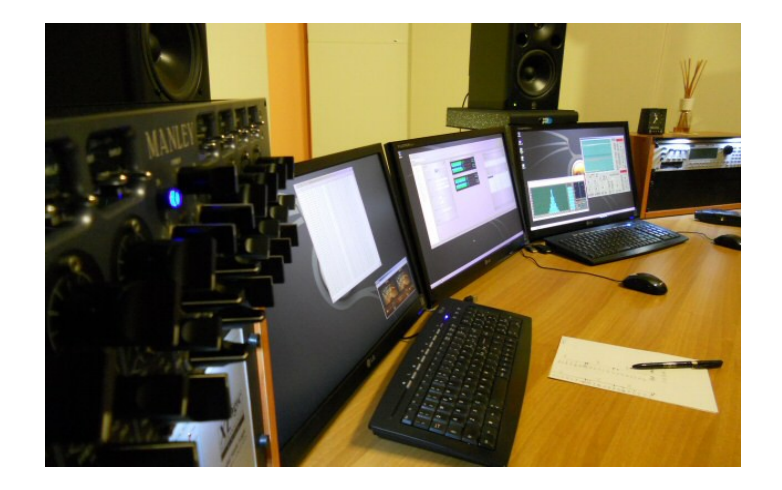

## 1.4 – Ultimate Al

Ultimate Edition AI is the last evolution in sampling and programming to answer at the customers demand for a program library which covers the whole sample rate range used in musical production: 44.1kHz, 48kHz, 88.2kHz and 96kHz.

To make this a new resampling of the units was necessary, so why not to improve the audio quality also ?

A revision of my custom-built self-made converters has been done, which employs a non commercial chip used in military satellites and a NEW analog-digital AI circuit. This Ultimate AI Proprietary Technology assists, by machine-learning, to clean the streaming-sample and choose the right filter before the coding conversion - thanks to my previous work as chief technician into electronics and telecommunication lab for over 15 years, where called me "the doctor"... (who?), I had access at that technology - and a new sampling and programming technique has been developed with custom template and build up process.

The new Ultimate AI library allows better sound with less - unnecessary - kernerls, i.e. less CPU/RAM load and less latency which doesn't make necessary anymore the HQ/LE version; new and useful set of presets to expand the possibilities by leaving room for creativeness.

#### 1.5 - System Requirements

- Intel or AMD CPU based PC or MAC computer
- Free space on Hard Disk or better SDD (library size depending)
- Nebula3 v1.3.903 or Nebula4 with installed commercial license
- HD or SDD for Programs Backup

## 1.6 - Installation and file BACKUP

After downloading, unpack the files and **make a safe backup** of the library. I reccommend to use a Toshiba Canvio 2.5" HD as well to do a regular backup of your system with Acronis True Image.

Copy the files manually, \*.N2P into \programs folder and \*.N2V into \vectors folder. Clean the \temp folder in the main root nebulatemprepository.

#### 1.7 - Nebula 4 installation

Skins for Nebula3 and Nebula4 have a cost but they are included in the libraries as **gift**. The skins are developed to work together with my programs. The use of other unauthorized skins will result in the unavailability of technical support.

Copy the contents of the programs, properties, setups, skins and vectors folders into their respective folders in the main root nebulatemprepository. Clean the \temp folder in the main root nebulatemprepository.

Run Nebula4 with the original XML configuration and click on "Setups". Select the programs you want to create and right click on it to choose between "Rebuild VST2 setups" or "Rebuild VST3 setups" or "Rebuild AAX setups". Rescan plugins in your DAW and you are ready to use them.

## NOTE: do not change/add/remove anything parameter in the setup.

## 1.8 - Nebula 3 installation

Copy the files manually, \*.N2P into \programs folder and \*.N2V into \vectors folder. Clean the \temp folder in the main root nebulatemprepository.

#### <u>To install the skin</u>

- 1 copy the \*.N2S file into the root skin folder
- 2 run your DAW and open Nebula
- 3 go into MAST Page
- 4 set the Skin to ALEXB\_N3
- 5 click on save and reload Nebula

After installation it's recommended to clean the \nebulatemprepository\temp folder.

## 2. General Use

## 2.1 - Parameter Settings

Some parameters must to be set into Nebula to work correctly with AlexB Programs.

## <u>Nebula3</u>

The best way is to make copy-and-paste of Nebula3.dll and Nebula3.xml (or whatever is the name of your installed Nebula plugin has) then rename both copies as AlexB-N3.dll and AlexB-N3.xml. Now set the following parameters by editing the AlexB-N3.xml file:

<AHEADLENGTH> 6000 </AHEADLENGTH>
<RATECONVERSION> 4500000 </RATECONVERSION>
<OFREQD> 11 </OFREQD>
<SKINNAME> ALEXB\_N3.N2S </SKINNAME>
<DSPBUFFER> 8192 </DSPBUFFER> (optional for better audio quality)

click on save and load the AlexB-N3 in your DAW.

## <u>Nebula4</u>

Nebula4 doesn't require any special manual settings as they are already configured in the setups.

## 2.2 - Off Line Process

f your DAW isn't powerful or you want/need to freeze or export processed audio tracks I strongly recommend the Free NEBULASETUP2 by Zabukowski: http://zabukowski.com/software/

# 2.3 - Gain Staging

GUI's meters show the value in dBfs.

Take care with gain staging since the programs are close to the hardware, as reference OdBVU on the hardware corresponds to -18dBFS on your DAW digital meter.

Normally the best sound is achieved with <u>occasional maximum digital peaks to -10dBfs</u>, i.e. kick or snare transients, pluck synth and other hits. On the mixbus the whole mix can hit an <u>occasional maximum digital peaks between -8dBfs and -6dBfs</u>. (imperative!)

When the signal is too high the sound will be congested and saturated/distorted in a bad way, too high peaks (and inter-sample peaks) overload Nebula which plays a BLIP as alert.

I recommend to mix with a good and precise VU Meter like this by Waves: www.waves.com/plugins/vu-meter

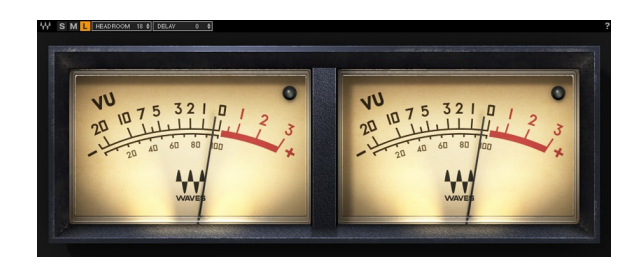

It mimics the way our ears react to sound by giving you a more realistic representation of the way audio level changes are actually perceived.

In this way you can easily check the levels on every single track and for the whole mix by inserting the VUMeter as last instance on the mixbus and by setting the OdBVU = -18dBfs on it (Headroom).

I suggest to deactivate or remove the VU Plugin when you export the mix to avoid any coloration. Yes, some plugins color the sound even if they are analyzers and/or bypassed.

**NOTE:** a console, limiter, equalizer, tape machine or compressor is not a guitar amp! If you drop the level back to where it would be using the real hardware, libraries can sound huge.

Useful video about to use the VU Meter and Gain Staging:

www.youtube.com/watch?v=2DVz\_T48M-Q www.youtube.com/watch?v=ECRx4WF3pcc

Great book about audio recording engineering: https://bobbyowsinski.com/recording-engineers-handbook/

Another great book about music production with my contribution about console: <u>www.routledge.com/Producing-Music-1st-Edition/Hepworth-Sawyer-Hodgson-</u> <u>Marrington/p/book/9780415789226</u>

## 2.4 - Common Controls

All programs have some common controls which are detailed below.

## Input Gain

The Input Gain control sets the level at the input of the plugin. The range is from  $-\infty$  dB to +6 dB.

#### **Output Gain**

The Output Gain control sets the level at the output of the plugin. The range is from  $-\infty$  dB to +6 dB.

#### Bypass

This switch control sets the plugin operative or bypassed

#### Meters

Input and Output Meters display the levels at the input and output of the plugin in dBfs. Compressors and Expander/Gate have a gain reduction meter also.

**NOTE:** clicking on the controls while pressing "ctrl" on computer keyboard, the control returns to zero.

#### 3. 4K eQualizer Brown – Ultimate Al

#### 3.1 - About the original hardware

The legendary sonic signature of an early 80 s classic: the punchy Brown "02" was the original eQ fitted to all consoles prior to the summer of 1985, it has a unique character which sculpts the sound perfectly to fit in the mix. Great on Drums, Bass and electric guitars this eQ gives grittier sound when pushed.

With its broad bandwidth the 4K eQ Brown has been engineered to deliver recordings at the best conceivable quality onto any format at any sample rate, maintaining all the energy and punch of the original performance as perfectly as possible.

The unit has been removed from the console, refurbished and supplied with a very low noise power supply, sampled with Ultimate AI Proprietary Technology avoiding every unwanted coloration to preserve the original vintage sound.

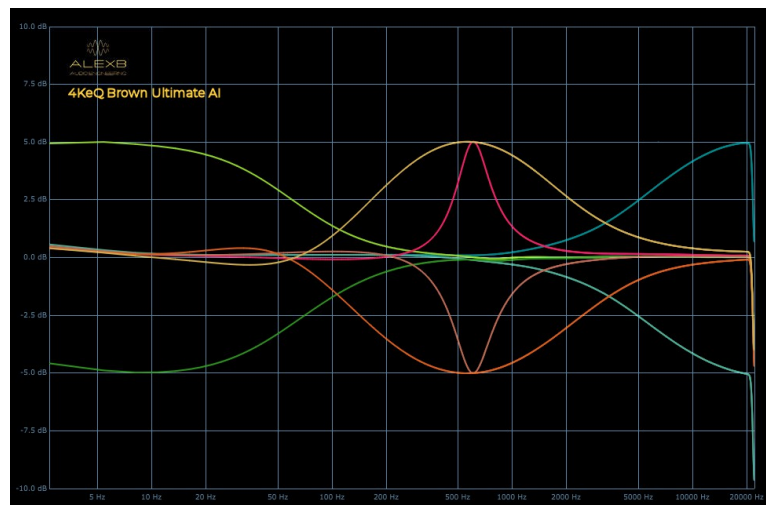

4KeQ Brown frequency response (@ 0dBVU)

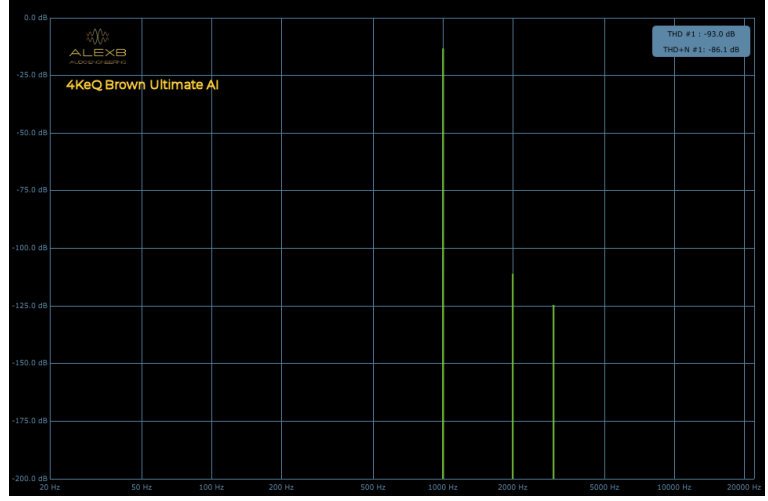

4KeQ Brown THD (@ 0dBVU)

## 3.2 - Session Setup

4KeQ Brown reproduces the characteristic sound of Vintage Logic eQualizer, this kind of equalizers are used in countless records in the world. To faithfully reproduce this analog sound in the DAW, we recommend using the 4KeQ Brown in all tracks where you need to shape the sound.

# Fine Tuning:

You have to respect the correct gain staging (pag.13)

To emulate the original unit sound you can use one or more presets by setting the "INSTANCES" control in this way (be aware that it works in continuous counterclockwise mode):

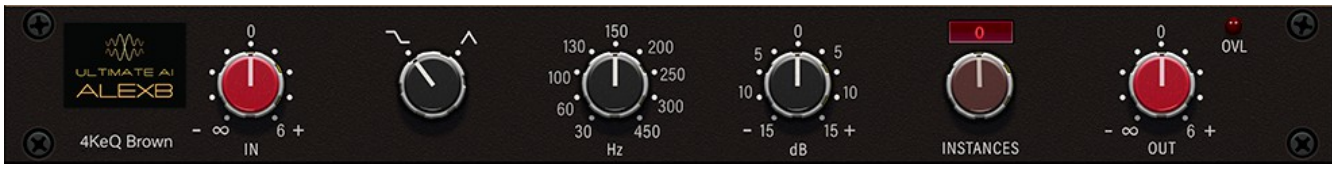

When a single equalization band only is required you have to set the "INSTANCES" control to 0

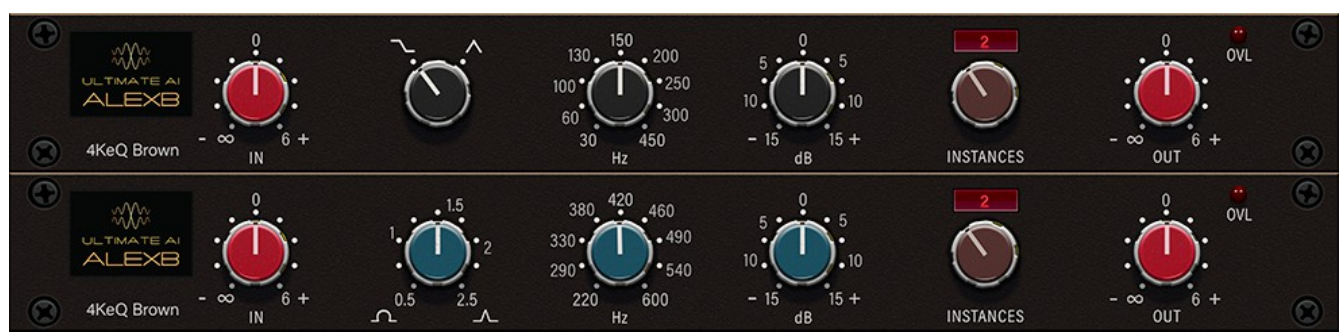

When two equalization bands are required you have to set the "INSTANCES" control to 2.

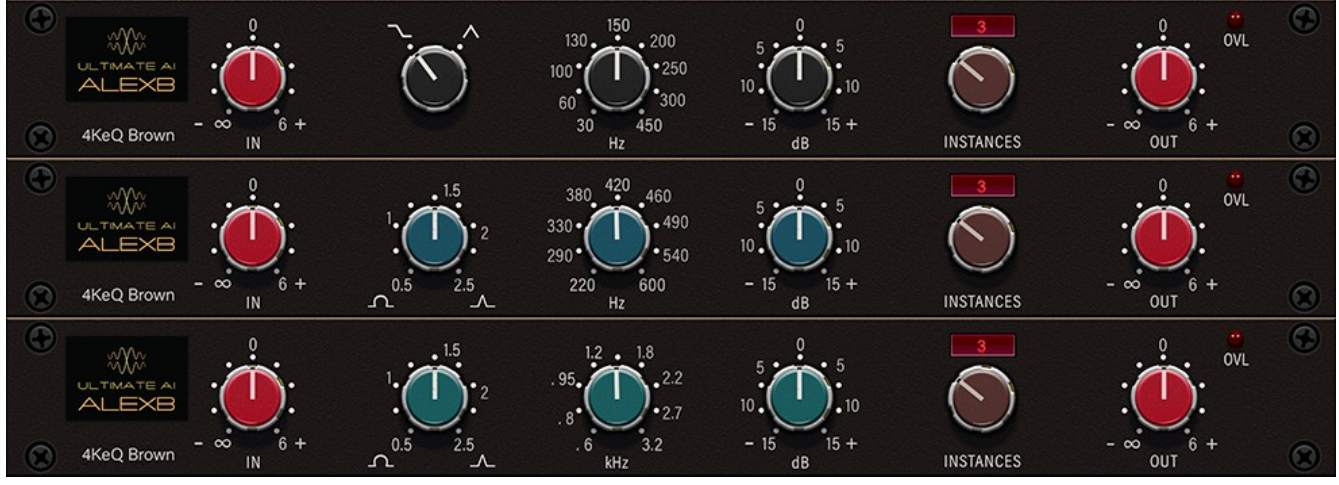

When three equalization bands are required you have to set the "INSTANCES" control to 3.

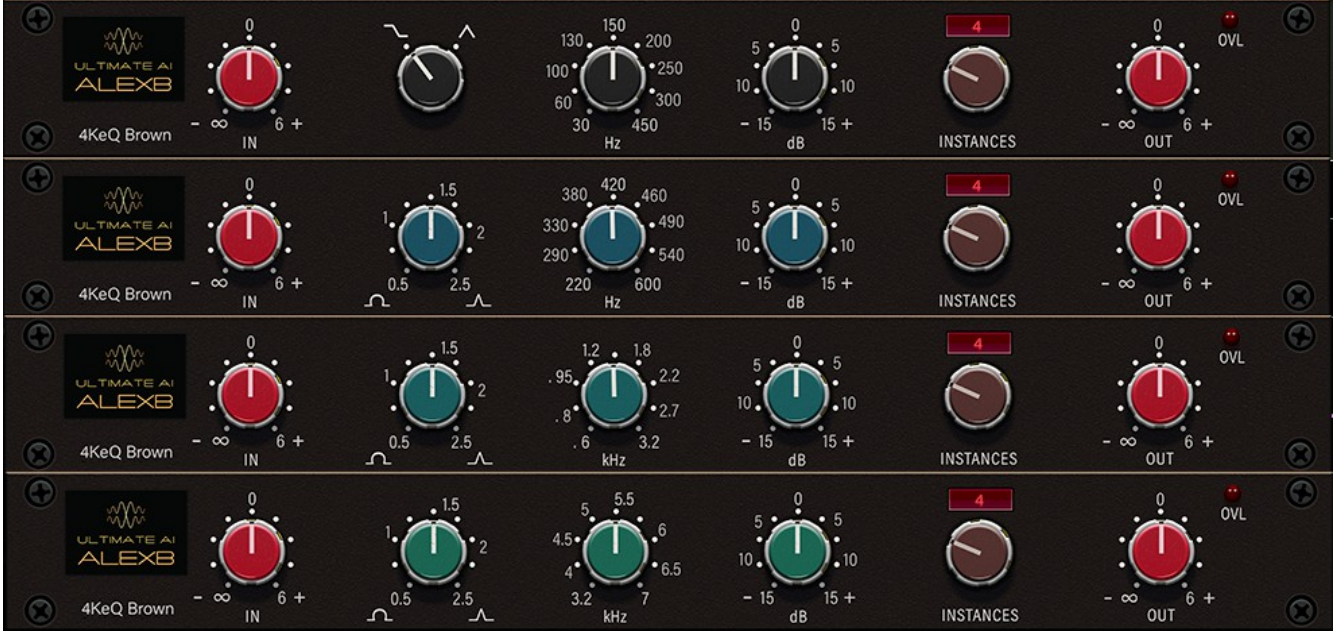

When four equalization bands are required you have to set the "INSTANCES" control to 4.

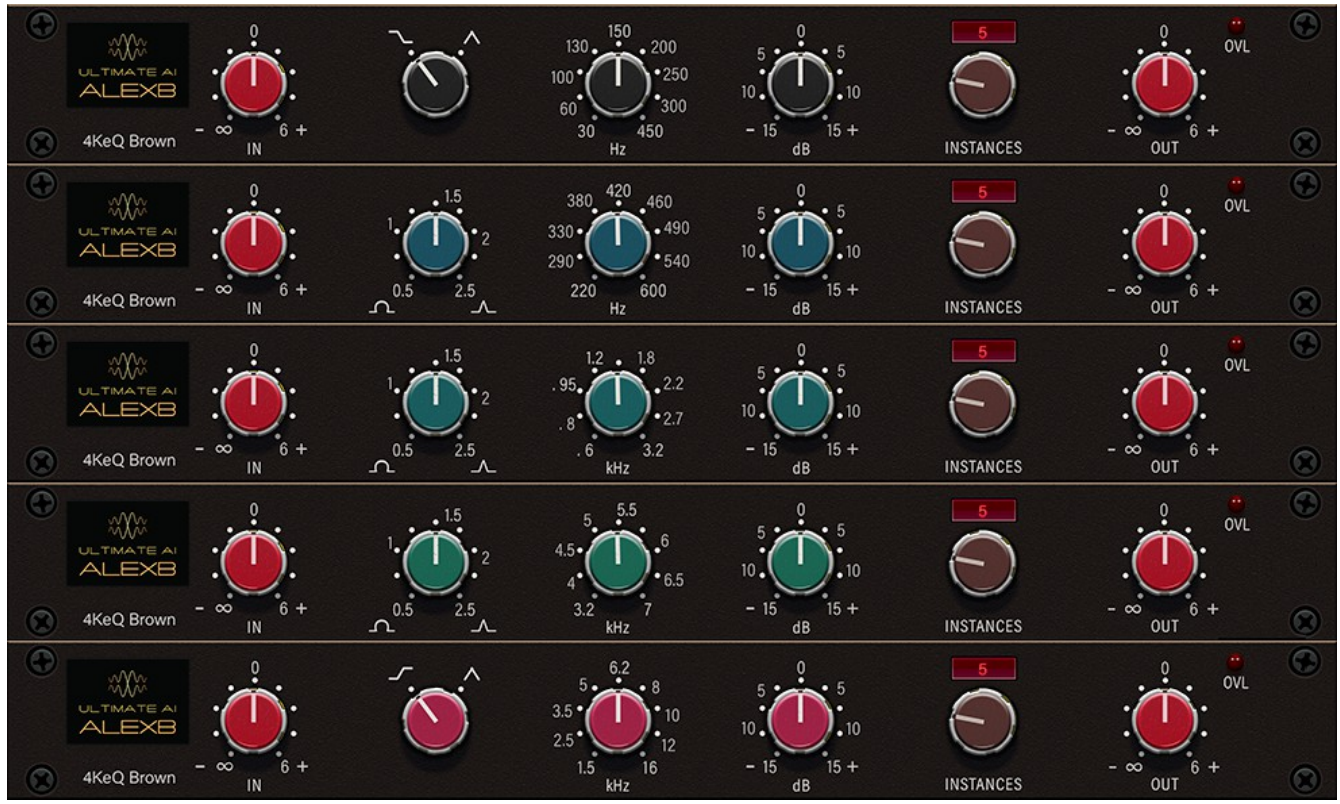

When five equalization bands are required you have to set the "INSTANCES" control to 5.

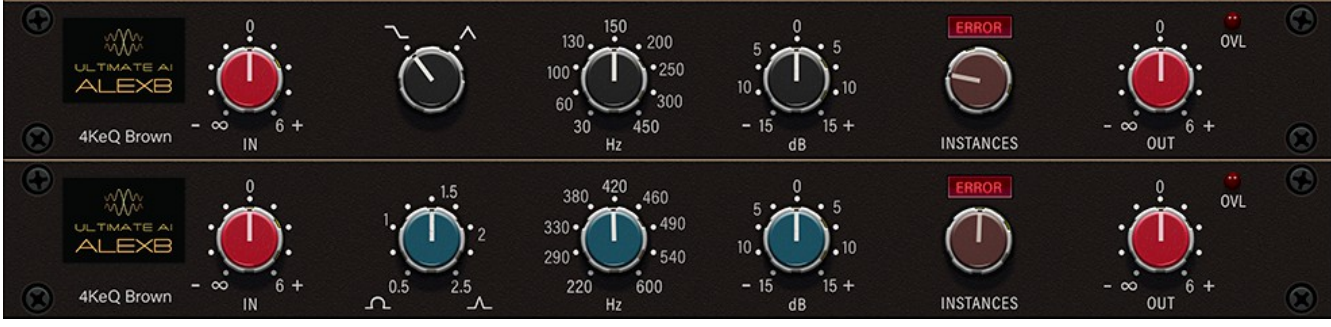

If you set the INSTANCES control over the 0-4 range values, then the display will show "ERROR".

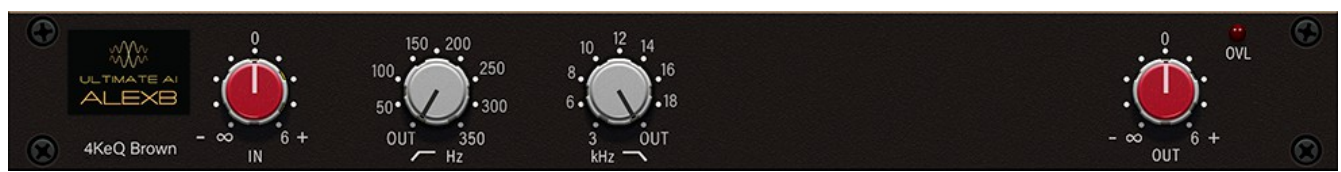

Filter preset doesn't need "instance" control when stacked with other presets.

#### ByPass

Click on the AlexB logo to toggle the bypass on and off.

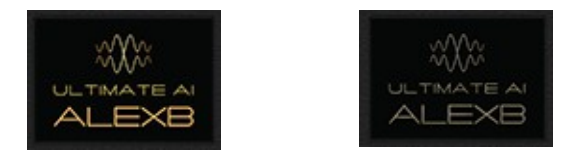

**TRICK:** Knob fine-tuning is possible with the use of the mouse wheel.

Ultra-fine tuning can be achieved by holding Shift + mouse wheel.

The mouse wheel also works for quickly switching between "shelf" and "bell" filters.

**NOTE:** Use only the presets you need. Stacking unnecessary presets is the wrong way to emulate the sampled hardware.

Also, don't oversample the program to avoid audio quality loss.

Remember: every digital processing introduces quantization errors/noise, which degrade the sound. A smart use of digital processing keeps the sound alive

There's lots of magical thinking about digital audio. The only time there isn't any degradation is a file copy. Everything else measurably degrades the audio. So does all analog signal processing only more so. It's always a question of "Is the enhancement from the signal processing worth the degradation?" Too many people only listen for the former while not paying attention to the latter. There are plenty of "you can't hear it" excuses offered but the truth is that sometimes you can and others you can't depending on the program material. It's also unique to each listener.

(qtd. Bob Olhsson)

#### 3.3 - Program list:

Nebula4 setups:

4K eQ Brown Low Shelf/Bell 4K eQ Brown Low Shelf/Bell Zero Latency 4K eQ Brown 220-600Hz 4K eQ Brown 220-600Hz Zero Latency 4K eQ Brown 600-3200Hz 4K eQ Brown 600-3200Hz Zero Latency 4K eQ Brown 3200-7000Hz 4K eQ Brown 3200-7000Hz Zero Latency 4K eQ Brown High Shelf/Bell 4K eQ Brown High Shelf/Bell Zero Latency 4K eQ Brown Filters 4K eQ Brown Filters

Nebula 3:

The 4KeQ Brown library include the following programs displayed into menu "4K"  $\rightarrow$  "EQ" and subgrouped into 44.1kHz, 48kHz, 88.2kHz and 96kHz.

Brown Low Shelf/Bell Brown 220-600Hz Brown 600-3200Hz Brown 3200-7000Hz Brown High Shelf/Bell Brown Filters

## **Brown Filters:**

High Pass Filter from 20 to 350Hz 18dB/oct and Low Pass Filter from 3 to 20kHz 12dB/oct.

#### Brown Low Shelf/Bell :

Shelf & Bell filters from 30 to 450Hz +/- 15dB variable, bell fixed Q 1.3

#### Brown 220-600Hz :

Bell variable from 220Hz to 600Hz +/-15dB variable, variable Q from 0.5 to 4

#### Brown 600-3200Hz :

Bell variable from 600Hz to 3200Hz +/-15dB variable, variable Q from 0.5 to 4

#### Brown 3200-7000Hz :

Bell variable from 3200Hz to 7000Hz +/-15dB variable, variable Q from 0.5 to 4

#### Brown High Shelf/Bell :

Shelf & Bell filters from 1.5k to 16kHz +/- 15dB, bell fixed Q 1.3

## Zero Latency Programs

These programs have zero latency characteristics, but with a higher CPU cost.

END